# West Chester Area School District WEST CHESTER BAYARD RUSTIN ATHLETIC DEPARTMENT 1100 Shiloh Road West Chester, Pennsylvania 19382

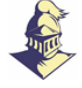

Athletic Director Devon Landgraff Telephone: 484-266-4339 Fax: 484-266-4322

### Family ID Registration

2021-2022

# **INFORMATION NEEDED TO REGISTER:**

It will be helpful to have the following information handy to allow for accurate completion of your online registration:

- Doctor information Health Insurance Information
- Current Physical Exam <u>dated on or after June 1, 2021</u>

### **REGISTRATION PROCESS:**

A parent/guardian should register by clicking on this link:

https://www.familyid.com/organizations/west-chester-rustin-high-school

### FOLLOW THESE STEPS:

1. To find your program, click on the link provided by the Organization above and select the registration form under the word *Programs*.

2. Next click on the green *Register Now* button and scroll, if necessary, to the *Create Account/Log In* green buttons. If this is your first time using FamilyID, click *Create Account.* Click *Log In*, if you already have a FamilyID account.

3. *Create* your secure FamilyID account by entering the account owner First and Last names (parent/guardian), E-mail address and password. Select *I Agree* to the FamilyID Terms of Service. Click *Create Account.* 

4. You will receive an email with a link to activate your new account. (If you don't see the email, check your E-mail filters (spam, junk, etc.).

5. Click on the link in your activation E-mail, which will log you in to FamilyID.com

6. Once in the registration form, complete the information requested. All fields with a red\* are required to have an answer.

7. Click the *Save & Continue* button when your form is complete.

8. Review your registration summary.

9. PLEASE NOTE THAT NO PAYMENT IS REQUIRED

Click the green *Submit* button. After selecting 'Submit', the registration will be complete. You will receive a completion email from FamilyID confirming your registration.

At any time, you may log in at www.familyid.com to update your information and to check your registration(s). To view a completed registration, select the 'Registration' tab on the blue bar.

### SUPPORT:

□ If you need assistance with registration, contact FamilyID at: support@familyid.com or 888-800-5583 x1.

□ Support is available 7 days per week and messages will be returned promptly.